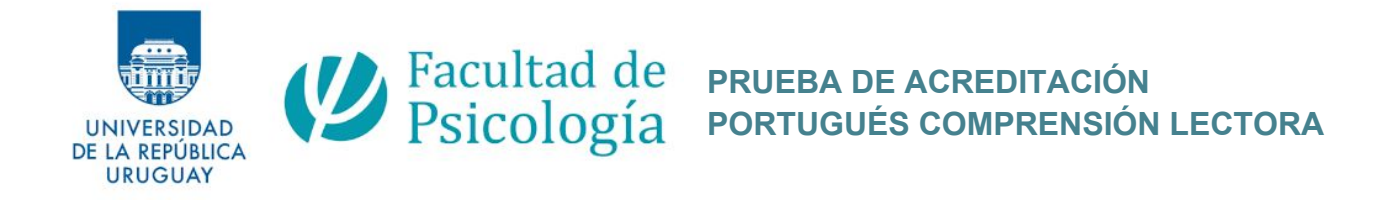

# INSTRUCTIVO REALIZACIÓN EXAMEN

## Estimados/as estudiantes,

Primeramente, les pedimos que lean con atención todos los puntos de este instructivo. Caso persista alguna duda, remítase al **foro de consultas** presente el EVA de la asignatura. Para ingresar al EVA, haga click aquí: <u>https://eva.psico.edu.uy/course/view.php?id=621</u>

De acuerdo a las resoluciones del Rector por incremento de Covid-19 de los últimos días (**Comunicado 20 de suspensión de actividades presenciales a partir del 16 de diciembre**), en Comisión de Carrera, se resolvió tomar el examen en la fecha planteada del <u>viernes 18 de diciembre en tres grupos: a las 13h, 15h y 17h</u> para los 91 estudiantes inscriptos (grado: 81, posgrado 10) en modalidad virtual. A continuación, detallamos información organizativa y explicativa sobre el examen.

## 1. INGRESO AL EVA DE LA ASIGNATURA Y SU USO

En el EVA de la asignatura encuentran información sobre el examen y distribución de estudiantes en los horarios del mismo. Además, este es el espacio de comunicación con la docente y aclaración de dudas previo al examen.

El estudiante deberá ingresar exclusivamente en el horario asignado con su cédula de identidad al alcance.

#### 2. MODALIDAD DE REALIZACIÓN DEL EXAMEN

a. **Conexión vía Zoom:** en el EVA de la asignatura se encuentra publicado el listado de estudiantes divididos en tres grupos y el respectivo link del Zoom

de cada horario. Para la realización del examen, es obligatorio tener la cámara encendida. Al no cumplir este requisito, no podrán realizar la prueba.

- b. Acceso al examen a través de la página exam.net: el examen se realizará a través de esta página. Los datos de acceso serán brindados a los estudiantes al momento del examen directamente por la docente, conectados a través del Zoom. A continuación, se despliega algunas explicaciones sobre este tópico.
- c. Tiempo de prueba y formato propuesta: los estudiantes dispondrán de 1h30 para la realización del examen. Para acceder al formato de los exámenes, deben ingresar al EVA informativo de la Acreditación de Idiomas: <u>https://eva.psico.edu.uy/course/view.php?id=623</u>

#### 3. ACERCA DEL EXAM.NET

- a. Ustedes no tienen que hacer ningún trámite ni registro previo antes.
   Recibirán los datos para acceder a la prueba en el zoom con la docente. La página no requiere ningún tipo de registro.
- b. Se recomienda utilizar una computadora para realizar la prueba.
- c. Esta es una herramienta específica para aplicación de exámenes, y su particularidad es que no les permite navegar por ninguna otra página mientras estén realizando el examen. Es decir, cuando ingresen e inicien el examen, les pondrá en pantalla completa y no podrán salir de ahí. Si lo hacen, se les bloqueará el examen, y solo podrá ser desbloqueado después de justificado a la docente (solamente aquellos casos en que se pueda ver claramente el estudiante a través de la cámara). Con relación a esta funcionalidad específica, ustedes deben corroborar que tengan una conexión a internet adecuada en este día y deshabilitar de sus <u>computadoras el modo de ahorro de energía</u> (esta funcionalidad que bloquea/apaga la pantalla cuando está en inactividad)
- d. La página es sumamente sencilla e intuitiva. Es como si fuera un documento de word online, pero con recursos de seguridad para que resguardemos la transparencia y seriedad de la evaluación. Como forma de ver cómo funciona la página, les dejamos una muestra de actividad: ingresar a <u>https://exam.net/</u> e inserir el código de examen rjk3nX

**CAPTURA DE PANTALLA 1 -** Esta es la página inicial del exam.net. Reforzamos que no tienen que realizar ningún tipo de registro. No necesitan hacer nada antes del examen. Toda información necesaria será dada por la docente en el Zoom.

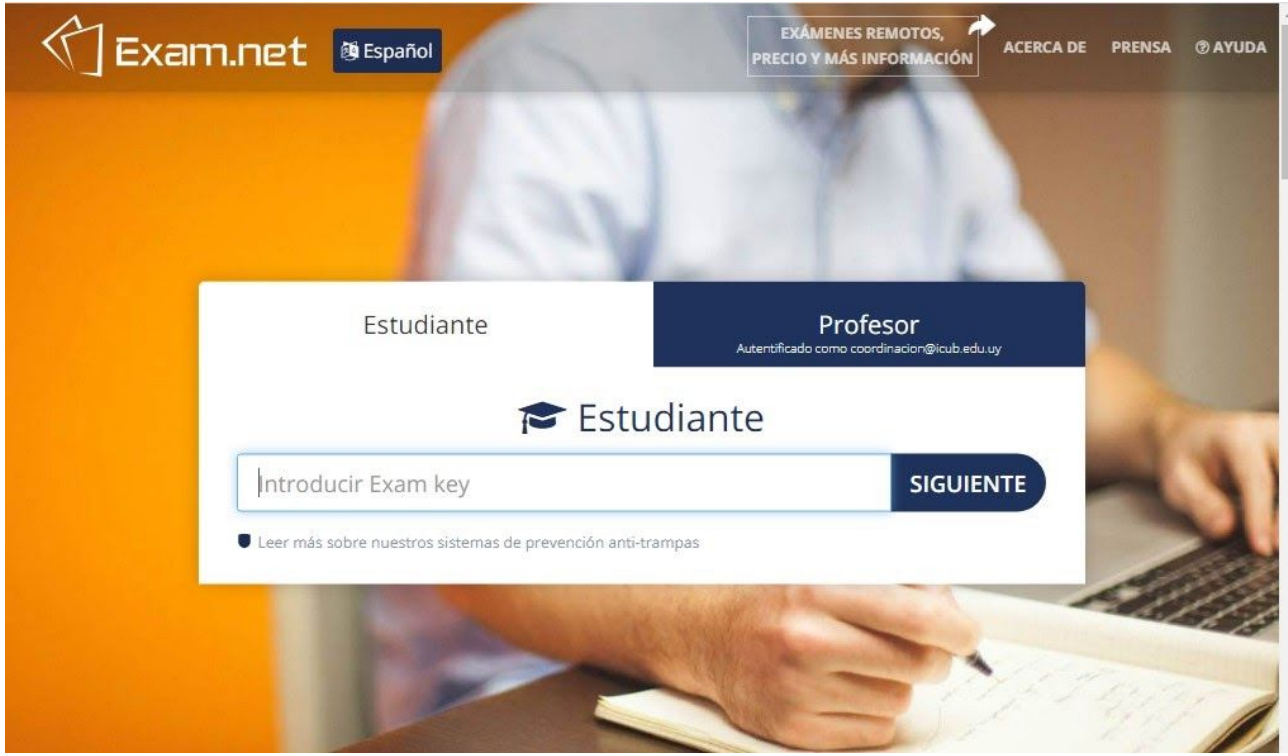

**CAPTURA DE PANTALLA 2 -** Al momento del examen, la docente informará el código de acceso a la prueba y orientará en ingreso a la propuesta. El código deberá ser ingresado como se muestra en la imagen abajo.

| Exam.net @Español                                                        | EXÁMENES REMOTOS,<br>PRECIO Y MÁS INFORMACIÓN<br>ACERCA DE PRENSA ® AYUDA |
|--------------------------------------------------------------------------|---------------------------------------------------------------------------|
|                                                                          | No.                                                                       |
| Estudiante                                                               | Profesor<br>Autentificado como coordinacion@icub.edu.uy                   |
| 🔁 Est                                                                    | udiante                                                                   |
| <ul> <li>I Leer más sobre nuestros sistemas de prevención ant</li> </ul> | i-trampas                                                                 |
|                                                                          |                                                                           |

**CAPTURA DE PANTALLA 3** - Al ingresar el código del examen, deberán completar con nombres y apellidos (completos) y hacer click en el botón BUSCAR EL EXAMEN.

| 🔁 Est               | udiante   |
|---------------------|-----------|
| rjk3nX              | ✓ CAMBIA  |
|                     |           |
| NOMBRES COMPLETOS   |           |
| APELLIDOS COMPLETOS |           |
| BUSCAR              | EL EXAMEN |

**CAPTURA DE PANTALLA 4 -** Inmediatamente se desplegará la pantalla abajo y una vez que hagan click en **empezar el examen**, entrarán en pantalla completa y no deberán salir de esta pantalla.

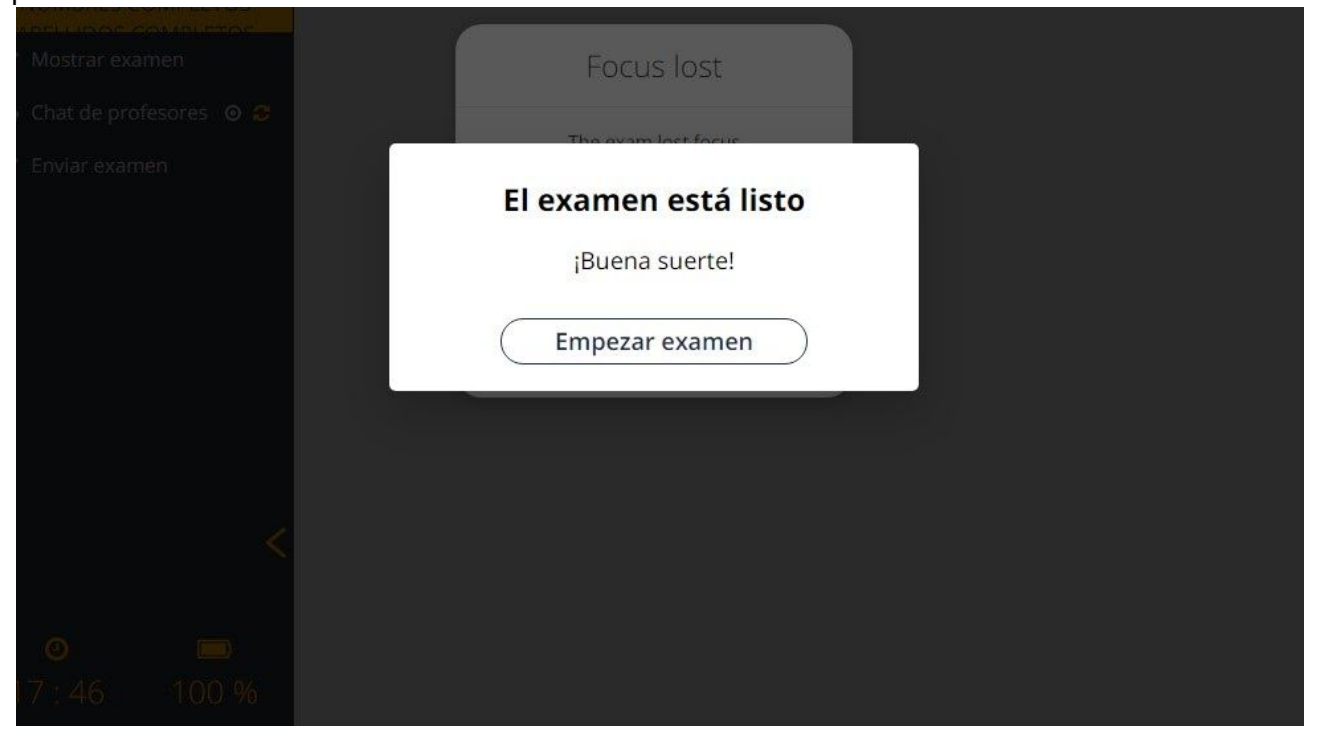

**CAPTURA DE PANTALLA 5** - Así es como verán la propuesta del examen: la parte superior la propuesta en sí, la parte inferior el espacio para escribir sus respuestas. Observen que en la lateral izquierda tendrán a disposición un chat para comunicarse con la docente (quienes se conecten por zoom utilizando la misma computadora no podrán utilizarlo para hablar, todos estarán silenciados cuando se empiece el examen para mantener el ambiente adecuado para todos). Es también en esta lateral izquierda que tienen el botón enviar examen para cuando finalicen la prueba.

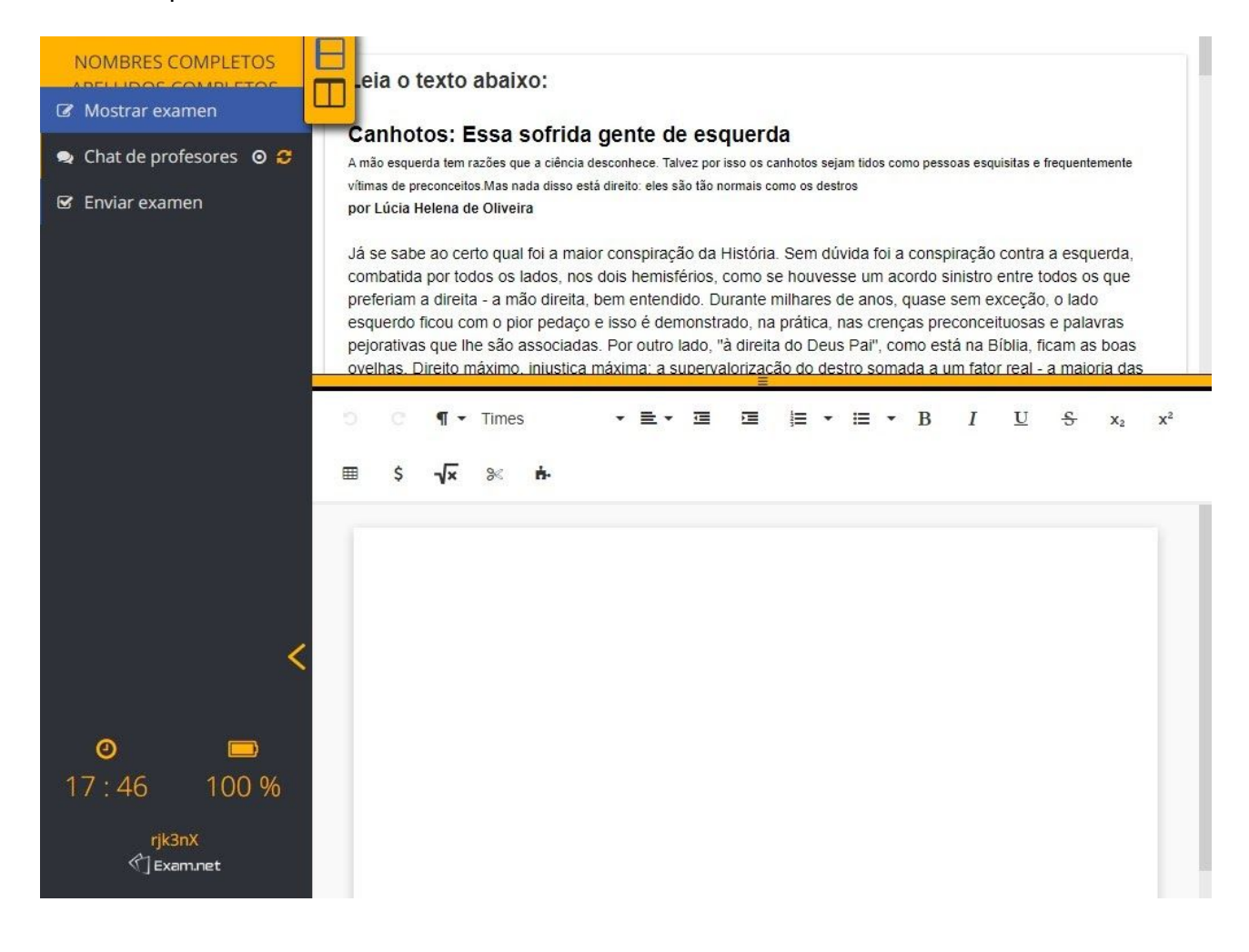